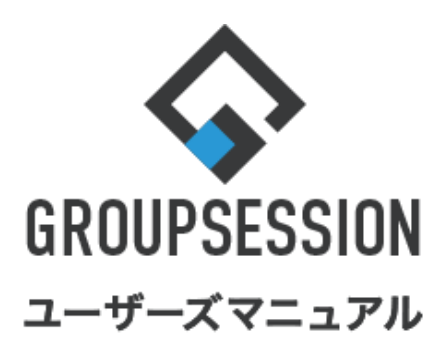

GroupSession ver.5.4

ポータル機能

1.ポータルの表示設定をする

••• 1

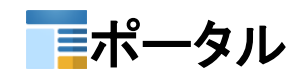

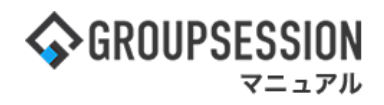

## 1. ポータルの表示設定をする

個人設定画面から、ポータル表示設定することができます。 1:個人設定画面を表示する 「設定」をホバー後、「メイン個人設定」をクリックします。

| 今GROUPSESSION                                                                                | ≣メモ ?ヘルプ                                                                                                    | ✿設定 ⊖山田 太郎                                           | ログアウト      |
|----------------------------------------------------------------------------------------------|----------------------------------------------------------------------------------------------------|------------------------------------------------------|------------|
| メイン     スケジュール     掲示板     ショート<br>メール     施設予約     日報     回覧板     ユーザ情報                     | () () () () () () () () () () () () () (                                                                                                    | <ul> <li>メイン</li> <li>管理者設定</li> <li>個人設定</li> </ul> | ħ          |
| アドレス帳         タイムカード         在席管理         (い)         日月         RSS         日         アンゲート | <b>BA</b> チャット                                                                                                    |                                                      | *          |
| メイン         でしていた。           ショートメール送信         での登録                                          |                                                                                                    | Ē                                                    | う<br>読込    |
| メイン 全社ボータル 情報システム課 手続きボータル 防災ボ                                                               | ータル 製                                                                                                    | 品ポータル                                                |            |
| インフォメーション         設定           メイン [管理者設定]ディスクの空き容量が300GB以下です。                               | 2022 <b>9/</b>                                                                                                    | 20(火) 11:2                                           | 9          |
|                                                                                              |                                                                                                    | _                                                    | _          |
|                                                                                              | 安否確認 現在の                                                                                                    | D状況                                                  |            |
| ・ 山田 太郎: 43件                                                                                 | 配信日時                                                                                                    | 2013/07/23 17:29                                     | 9:45       |
| <u>施設予約</u> 承認待ちの施設予約が1252件あります。                                                             | 再送日時                                                                                                    | -                                                    |            |
|                                                                                              | 最終回答                                                                                                    | 2013/07/23 17:31:02                                  |            |
| ・ 畠中 隆男: 2件                                                                                  | 回答状況                                                                                                    | 56%(5/9名)                                            |            |
| ・ 山田 太郎: 3件                                                                                  |                                                                                                    | 無事                                                   | 2名         |
| WEBメール 新着メールがあります。                                                                           | 状態                                                                                                    | 軽傷                                                   | 2名         |
| · yamada: 484件                                                                               |                                                                                                    | 重傷                                                   | 1名         |
| ・ 畠中 隆男: 498件                                                                                | 上出 1 3.0 (3) 5.1 (3) 5.1 (3 |                                                      |            |
| ஜ葉 受信案件が10件あります。                                                                             | 出社                                                                                                    | 不可                                                   | 2名         |
| 安西確認 安否確認が配信されました。状況を確認してください。                                                               | 大応管理・トリ                                                                                                    |                                                      |            |
| アンケート 未回答のアンケートが4件あります。                                                                      | 在席官理-本人                                                                                                    |                                                      | <b>本</b> 在 |
| チャット 未読メッセージが7件あります。                                                                         |                                                                                                    | 不在 ○ その他                                             | _          |
| スケジュール 個人週間 月間 🛞 🛞 🛞                                                                         |                                                                                                    | 変調                                                   | ٤.         |
| 9月20日(火) 9月21日(水) 9月22日(木) 9月23日(金) 9月24日(土) 9月25日(日) 9月26日(月)                               | ニュース                                                                                                    |                                                      | 設定         |
|                                                                                              | 6月145                                                                                                    | 号、東北横断 20県で負                                         | 傷者 🔒 🦷     |

ポータルの管理者設定の初期値設定で、初期表示が管理者のみ設定可が選択されている場合、 ポータル初期設定表示方法を選択することは出来ません。 ポータルの権限設定で、タブ順序設定設定が管理者のみ編集可が選択されている場合、 個人設定のポータル設定は表示されません。

ポータル

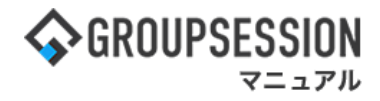

2:ポータル設定画面を表示する 「ポータル設定」をクリックします。

## 🚀 個人設定

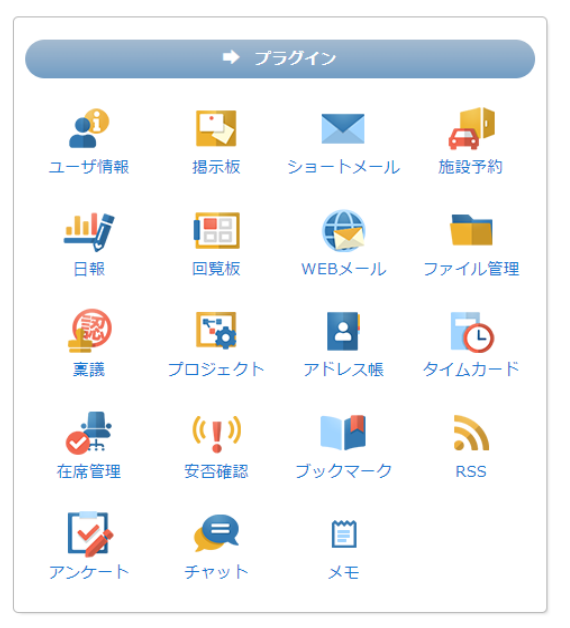

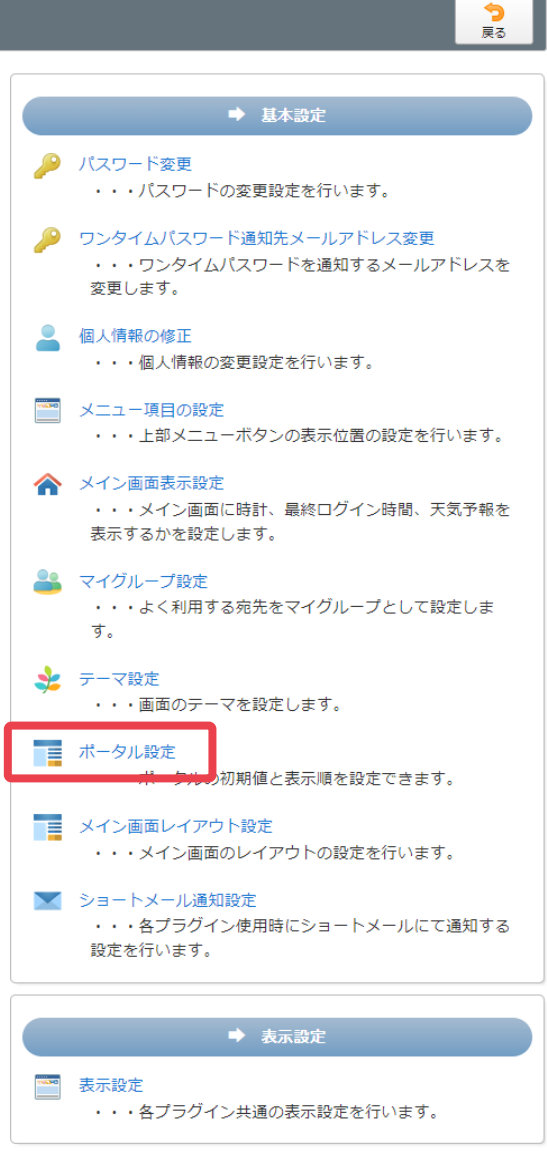

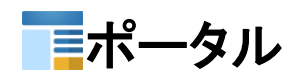

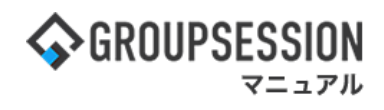

## 3:個人ポータル設定を行う

| ポータルの初期表示 |         |                   |  |
|-----------|---------|-------------------|--|
| <u>۲</u>  | 下へ      | 1                 |  |
|           | ボータノ    | 名備考               |  |
| 0         | メイン     |                   |  |
| 0         | 全社ポータル  | ポータルの初期表示設定を行います。 |  |
| 0         | 情報システム課 |                   |  |
| 0         | 手続きポータル |                   |  |
| 0         | 防災ポータル  |                   |  |
| 0         | 製品ポータル  | ポータルの表示順序の設定を行います |  |